https://www.unclicparaelcole.es/

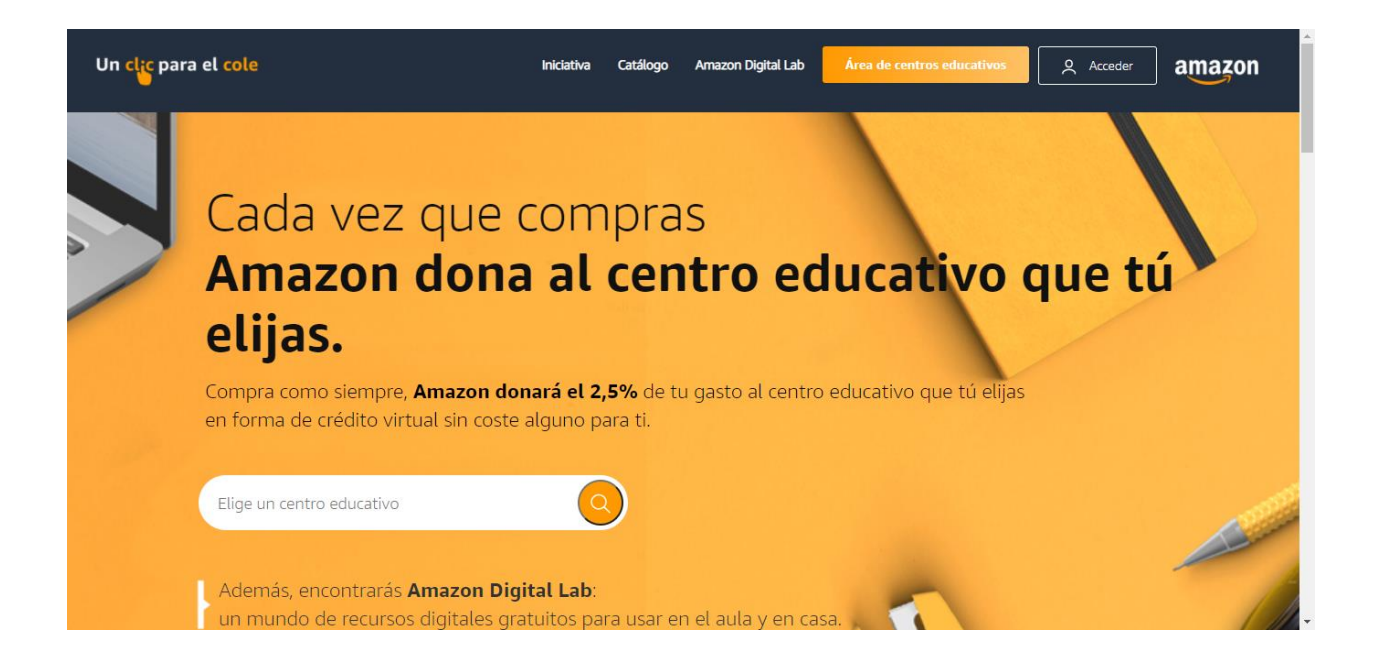

Busca el nombre de nuestro centro, cuidado que hay varios centros en la Comunidad de Madrid con el mismo nombre, así que añade la palabra Cañada

|            | Maria moliner Cañada                                                                                                    |     |
|------------|----------------------------------------------------------------------------------------------------|-----|
| Inic       | Colegio de Educación Infantil Primaria y Primer Ciclo de ESO - Infantil MARIA MOLINER Infantil Dirección : AVDA Rioja 14, 28691 Villanueva de la Cañada                                                                                                    |     |
| El I<br>La | Colegio de Educación Infantil Primaria y Primer Ciclo de ESO - Primaria MARIA MOLINER Primaria Dirección : AVDA Rioja 14, 28691 Villanueva de la Cañada                                                                                                    |     |
| ;C         | و المعادية و المعادية و<br>و المعادية و المعادية و المعادية و المعادية و المعادية و المعادية و المعادية و المعادية و المعادية و المعادية و | ipa |

Elige uno de los dos (no hemos visto dado de alta Secundaria) pero todo va a ir al mismo saco, así que da lo mismo ¿no?

| Paso 6: Participa en la iniciativa                                                                                                    |                                                                                                    |  |  |  |  |
|----------------------------------------------------------------------------------------------------|----------------------------------------------------------------------------------------------------|--|--|--|--|
| Participa en Un clic para el cole                                                                                                    |                                                                                                    |  |  |  |  |
| Casi has terminado, falta sólo un clic                                                                                                    |                                                                                                    |  |  |  |  |
|                                                                                                    |                                                                                                    |  |  |  |  |
| 🧭 Las ventajas                                                                                                    | <b>El centro educativo</b> que quieres apoyar                                                                                     |  |  |  |  |
| Es 100% gratuito                                                                                                    |                                                                                                    |  |  |  |  |
| Amazon dona el 2,5% de tus gastos de compra al centro educativo que has<br>elegido                                                            | Localidad de VILLANUEVA DE LA CAÑADA                                                                                              |  |  |  |  |
| El centro educativo puede elegir los productos que necesita                                                                                   |                                                                                                    |  |  |  |  |
| Para unirte a la iniciativa v confirmar el centro seleccionado                                                                                |                                                                                                    |  |  |  |  |
| Haz clice en l'inclar sesión y Confirmar" y accede al sitio web con tus nombre de<br>Para participar en esta iniciativa y confirmar el centro |                                                                                                    |  |  |  |  |
| Si no tienes cuenta en Amazon HAZ CLIC AQUÍ                                                                                                   | seleccionado aceptas los <u>Términos y Condiciones</u> de la<br>iniciativa. Puedes consultar la <u>Declaración de Privacidad.</u> |  |  |  |  |
| <b>¡Enhorabuena Raúl!</b><br>A partir de hoy, cada vez que compres un producto con nosotros, Amazon apoyará a tu centro educativo             |                                                                                                    |  |  |  |  |
| <b>El centro</b> que has seleccionado                                                                                                    | amazon                                                                                                    |  |  |  |  |
| MARIA MOLINER                                                                                                    | Empieza a comprar ahora,                                                                                                    |  |  |  |  |
| Dirección: AVDA Rioja 14<br>Localidad de VILLANUEVA DE LA CAÑADA                                                                              | Ve a tu perfil Compra en Amazon.es                                                                                                |  |  |  |  |
|                                                                                                    |                                                                                                    |  |  |  |  |

Ya tenemos seleccionado el Centro Educativo.

Si quieres consultar lo que tienes donado al centro, claro, la primera vez el saldo es cero

| Un clic para el cole Iniciativa Catálogo Amazon Digital Lab 🙎 Hola Raúl Salir ama                                                                                                    |                                                                                                    |                                                                                         |  |  |  |
|----------------------------------------------------------------------------------------------------|----------------------------------------------------------------------------------------------------|-----------------------------------------------------------------------------------------|--|--|--|
|                                                                                                    | Hola Raúl<br>Gracias a ti, Amazon ayuda a tu centro educativo                                                                                          |                                                                                         |  |  |  |
|                                                                                                    | Centros educativos que has seleccionado hasta ahora                                                                                                    | 1 Crédito Virtual<br>donado por Amazon<br>gracias a tus compras<br>Continia tus compras |  |  |  |
|                                                                                                    |                                                                                                    |                                                                                         |  |  |  |
|                                                                                                    | Amazon està ayudando a este centro educativo gracias a tus compras<br>MARIA MOLINER<br>Localidad de Vilipueva de la Cafada<br>Cambiar centro educativo | Continúa tu compra en                                                                   |  |  |  |
|                                                                                                    | Alguna otra <b>duda</b> ?<br>Descubre las preguntas más frecuentes<br>Ve a la sección de preguntas frecuentes                                          | Comparte la iniciativa<br>Da a conocer la iniciativa entre tus amigos.<br>f 🛛 😰 💿 💉     |  |  |  |
| j/'s no quieres participar en esta iniciativa? Anula tu inscripción aquí                                                                                                    |                                                                                                    |                                                                                         |  |  |  |
| Términos y Condiciones de Un dic para el cole   Términos y Condiciones de Amazon Digital Lab   Política de privacidad         © 2020 Un clic para el cole - Desarrollado por Aitek S.p.A Génova - Núm: de IVA : 02804450100 |                                                                                                    |                                                                                         |  |  |  |

Pero una vez que has realizado alguna compra, el saldo se ve actualizado que será el importe que Amazon donará a nuestro Centro Educativo.

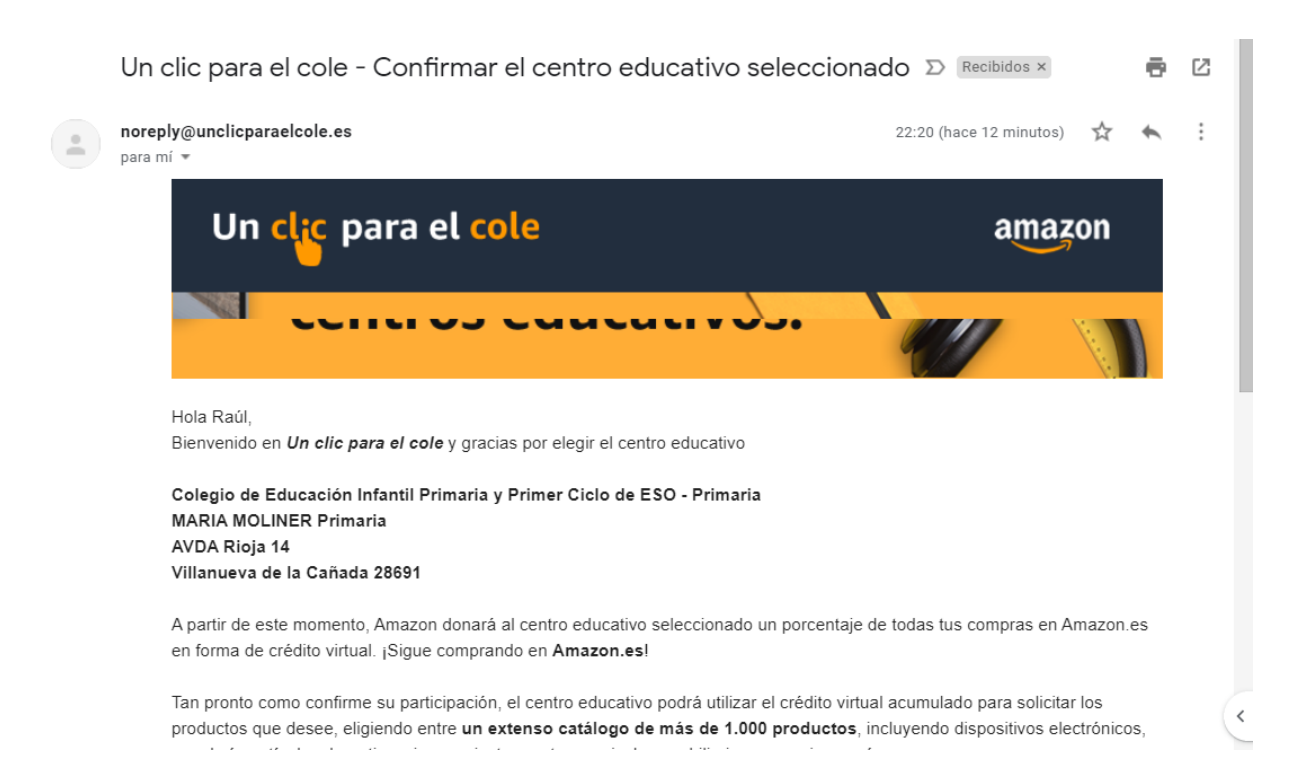

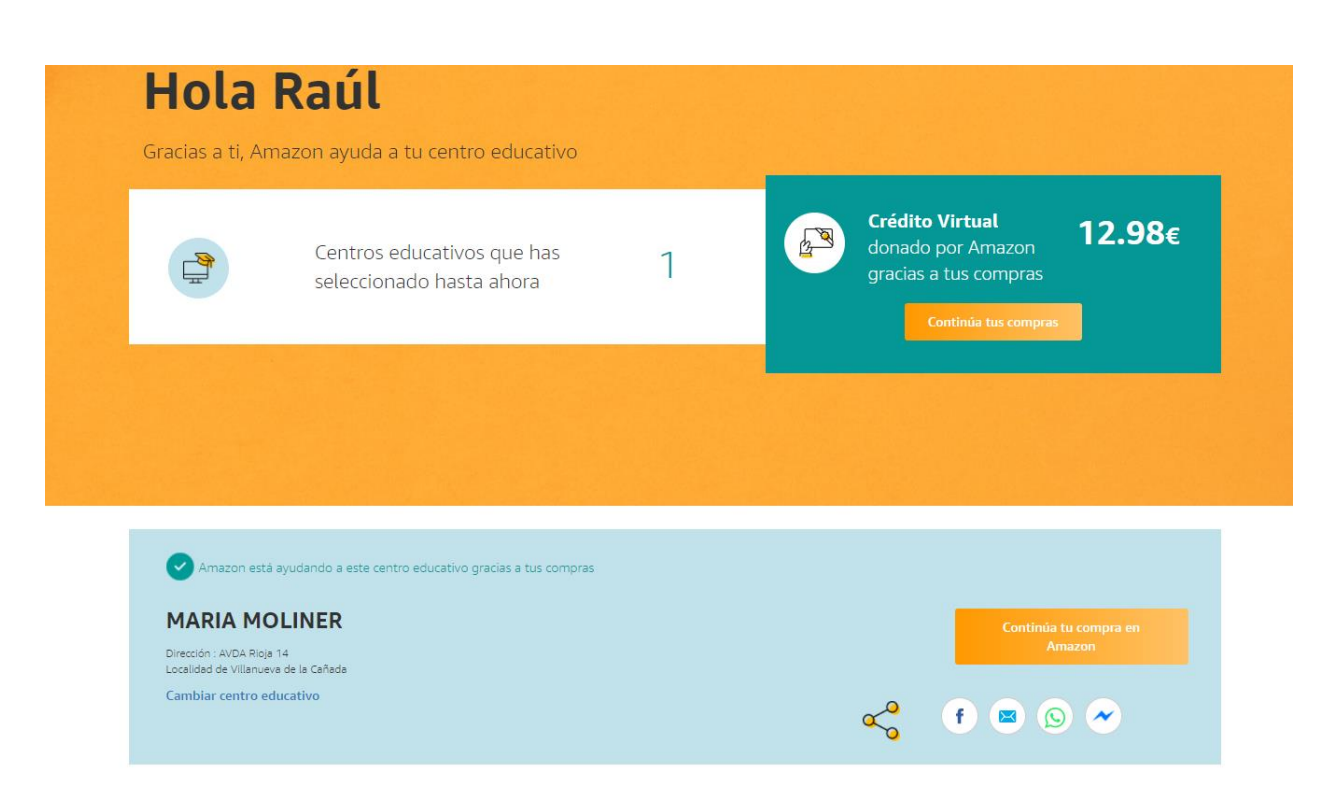